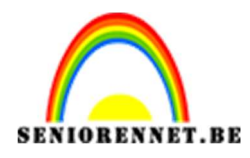

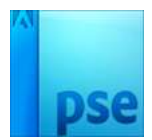

## **Bladeren kader**

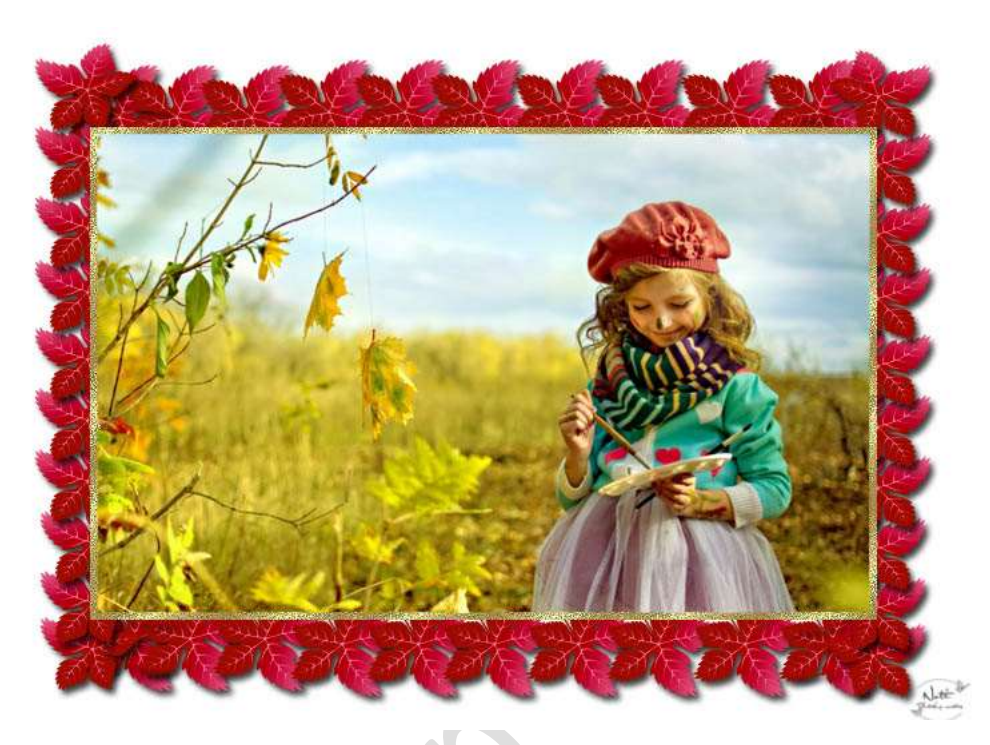

<u>Benodigdheden:</u> Foto naar keuze – enkele bladeren, enkele sterren,.... als decoratie – goudmotief (Bewerken → patroon) definiëren

https://drive.google.com/drive/u/0/folders/1fBcsyCK2fL2wjFGJZj6j1Hm19 -qr83py

- 1. Open je foto en zet de langste zijde op 580px (Afbeelding → Vergroten/verkleinen → afbeeldingsgrootte)
- 2. Ga naar Verbeteren → Onscherp masker → volgende waarden (indien je dit nodig acht:)

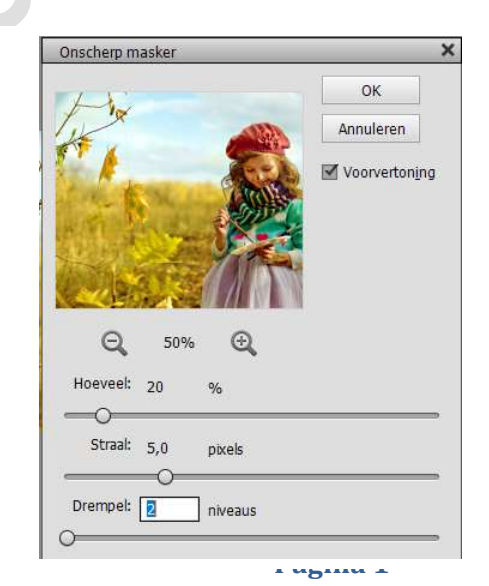

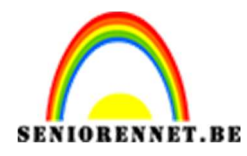

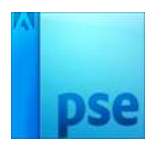

3. Afbeelding → Canvasgrootte: 10 pixels, contrasterende kleur kiezen als kleur voor de canvasuitbreiding.

|                                                    | Canvasgrootte                                                                                                  | ×               |
|----------------------------------------------------|----------------------------------------------------------------------------------------------------|-----------------|
|                                                    | Meer informatie over: canvasgrootte     Huidige grootte: 610,0K     Breedte: 580 pixels     Hoogte: 359 pixels | OK<br>Annuleren |
| Rest                                               | Nieuwe grootte: 637,8K<br>Breedte: 10 pixels -<br>Hoogte: 10 pixels -<br>MRelatief<br>Plaatsing:               |                 |
| % Doc: 610,0K/610,0K > ▲<br>ende bestanden tonen ▼ | Kleur canvasuitbreiding: Overige                                                                               |                 |

4. Selecteer die rand met je toverstaf: kopieer op een nieuwe laag (CTRL+J) – Geef de laag 1 een patroonbedekking met het goud patroon.

Selecteer laag  $1 \rightarrow Laag \rightarrow Nieuwe$  aanpassingslaag  $\rightarrow patroon \rightarrow kies$  goudpatroon  $\rightarrow ok of \bigcirc \rightarrow kies$  patroon  $\rightarrow goudpatroon \rightarrow ok$ .

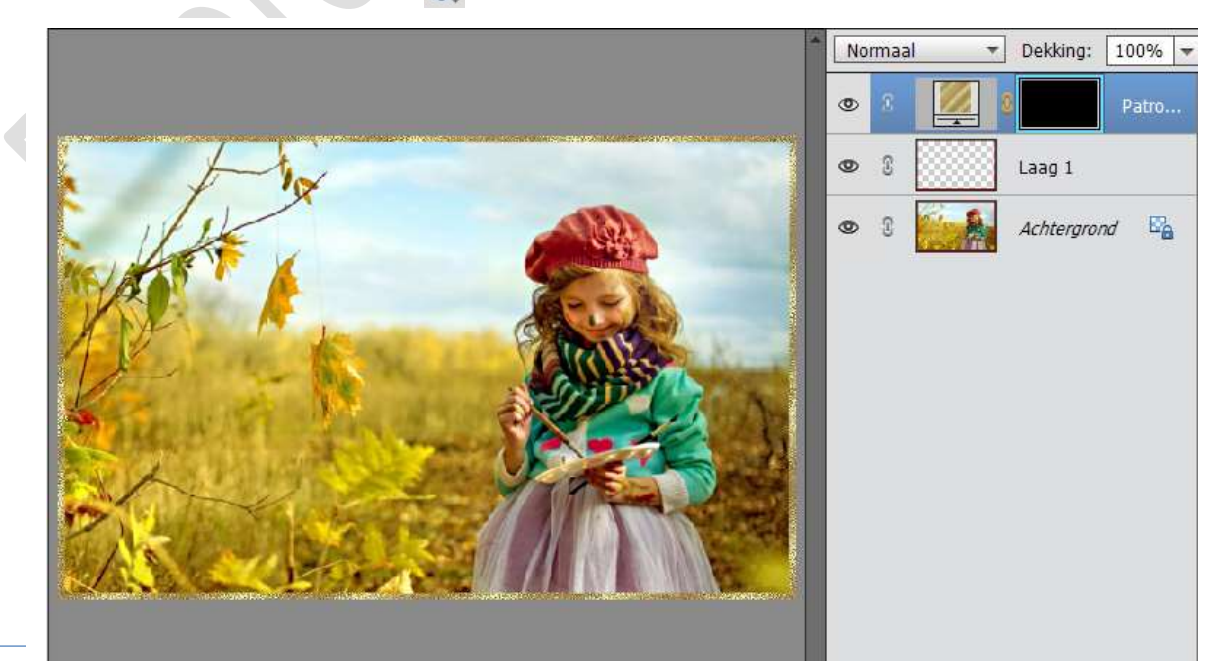

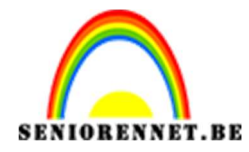

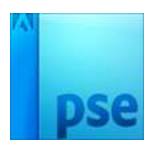

- 5. Dubbelklikken op de achtergrondlaag om te ontgrendelen: je bekomt "laag 0".
- 6. Nieuwe laag toevoegen onder "laag0" Afbeelding → Canvasgrootte: 150 pixels

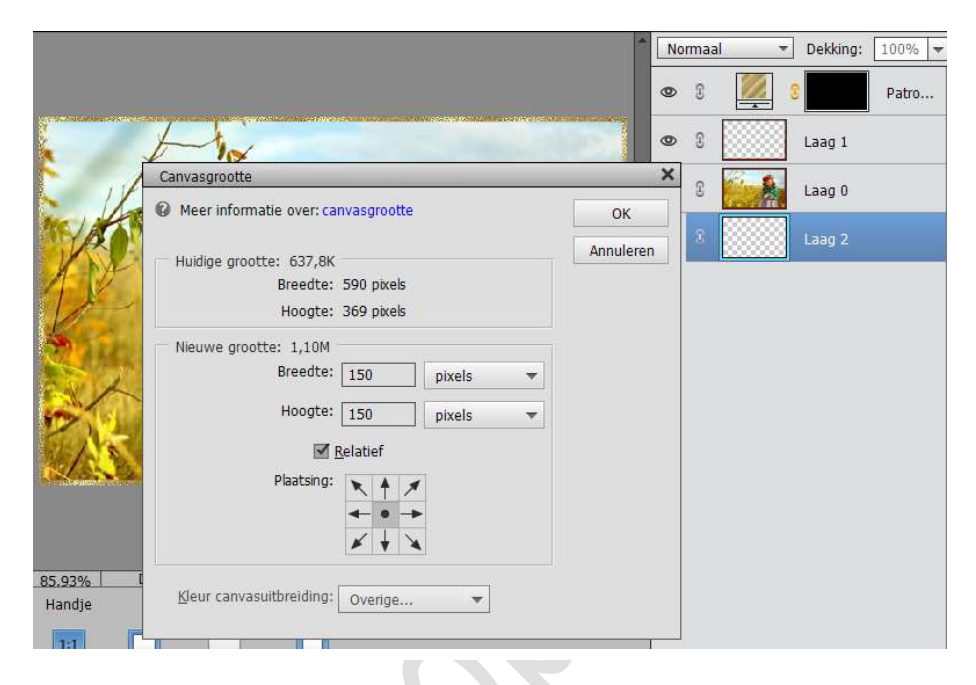

- 7. Vul de onderste laag met een witte kleur
- 8. Voeg een eerste blad toe: geef slagschaduw.

|        |                                   | N  | ormaa | l. | <ul> <li>Dekkir</li> </ul> | ng: 1  | 0% - |
|--------|-----------------------------------|----|-------|----|----------------------------|--------|------|
|        |                                   | 0  | 9     |    | 0                          | F      | atro |
| 24     | Chillestalling                    | 0  | 3     |    | Laag 1                     |        |      |
|        | Meer informatie over: laagstijlen | 0  | 0     |    | Laag (                     | )      |      |
|        | Voorvertoning                     | ۲  | 8     | à  | blader                     | en (2) | f×   |
| 1      | Belichtingshoek: 🔗 30 °           | 0  | 0     |    | Laag 2                     | !      |      |
|        | ✓ ✓ Slagschaduw                   |    |       |    |                            |        |      |
|        | Grootte: -O                       |    |       |    |                            |        |      |
|        | Dekking: 0 75 %                   |    |       |    |                            |        |      |
|        | Gloed                             |    |       |    |                            |        |      |
|        | ▶ □ Streek                        | -  |       |    |                            |        |      |
| 68.51% | Herstellen Annuleren OK           | it |       |    |                            |        |      |

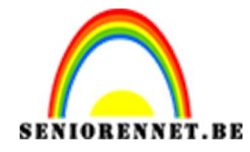

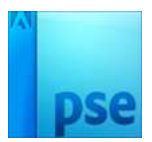

9. Voeg nog blaadjes toe; Slagschaduw toevoegen; blaadjes mooi schikken; tussenruimte laten

Zoveel dupliceren als gewenst om het kader te vullen.

Tip: als je een rij gevuld hebt, groepeer/ groep maken de bladeren (kan vanaf PSE 19, of die rij samenvoegen tot één laag bladeren, dupliceren, verplaatsen, verticaal draaien,...

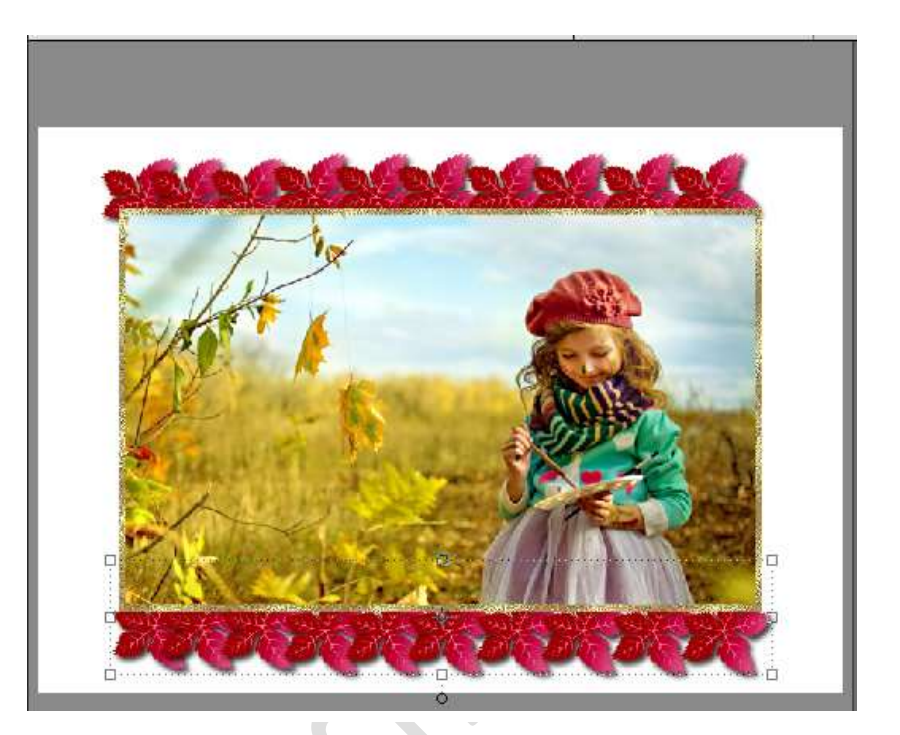

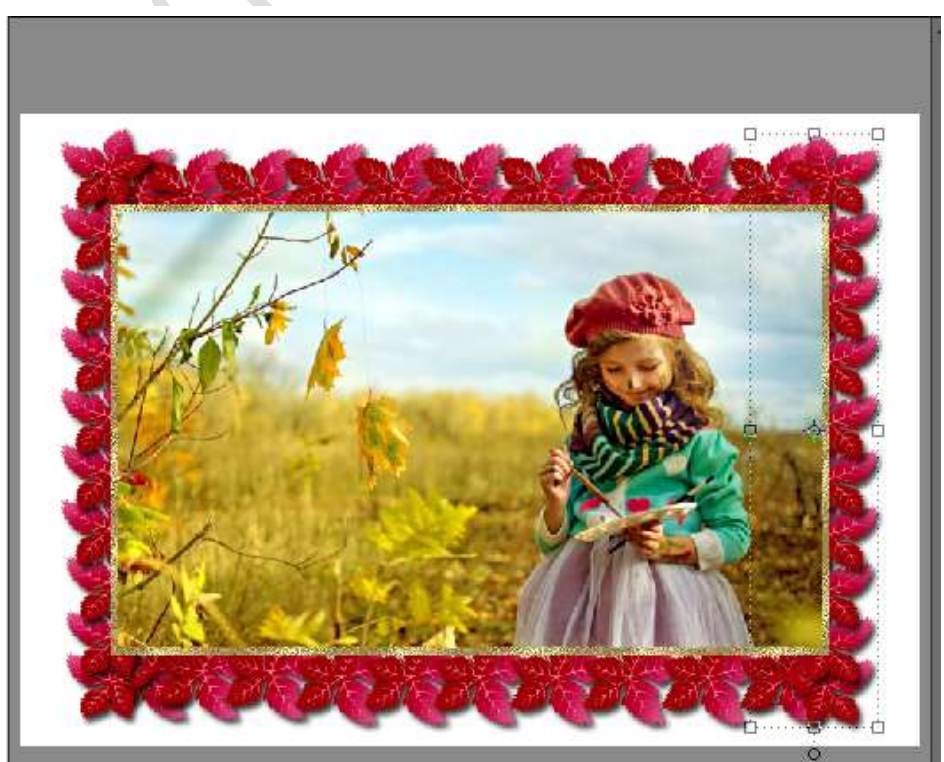

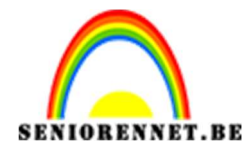

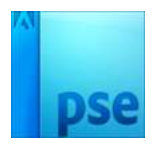

10. Ga naar de bovenste laag, voeg een Aanpassingslaag Kleurtoon/Verzadiging toe.

De schuivers verplaatsen tot je de gewenste kleur bekomt voor jou tekening.

|                                                                                                    | N | orma | al   | - D      | ekking:   | 100% 🔻 |
|----------------------------------------------------------------------------------------------------|---|------|------|----------|-----------|--------|
|                                                                                                    | 0 | 3    |      | <b>.</b> |           | Kleur  |
| The second second second second second second second second second second second second second second second se | 0 | 3    |      | 8        |           | Patro  |
| Kleurtoon/verzadiging                                                                                           | • | 3    |      | La       | aag 1     |        |
| Kanaal: Origineel 👻                                                                                             | 0 | 3    |      | La       | aag O     |        |
| Kleurtoon: +4                                                                                                   | ۲ | 3    | > () | blade    | ren recht | 5      |
| Verzadiging: — — +2                                                                                             | 0 | 3    | > () | blade    | ren links |        |
| Lichtheid:0                                                                                                    | 0 | 3    | >0   | blade    | ren onde  | raan   |
|                                                                                                    | 0 | 3    | >0   | blade    | ren bove  | naan   |
|                                                                                                    | ۲ | 3    |      | Lā       | aag 2     |        |
| 200000                                                                                                    |   |      |      |          |           |        |
|                                                                                                    |   |      |      |          |           |        |
| _68,51% Doc: 1,10M/22,7M > 1                                                                                    |   |      |      |          |           |        |
| Verplaatsen : Rangs Herst                                                                                       |   |      |      |          |           |        |

 Werk af naar keuze. Vergeet je naam niet Sla op als PSD: Max. 800 px aan langste zijde Sla op als JPEG

Veel plezier NOTI

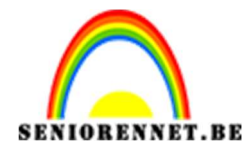

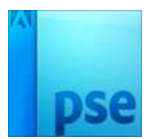

## Enkele andere voorbeelden

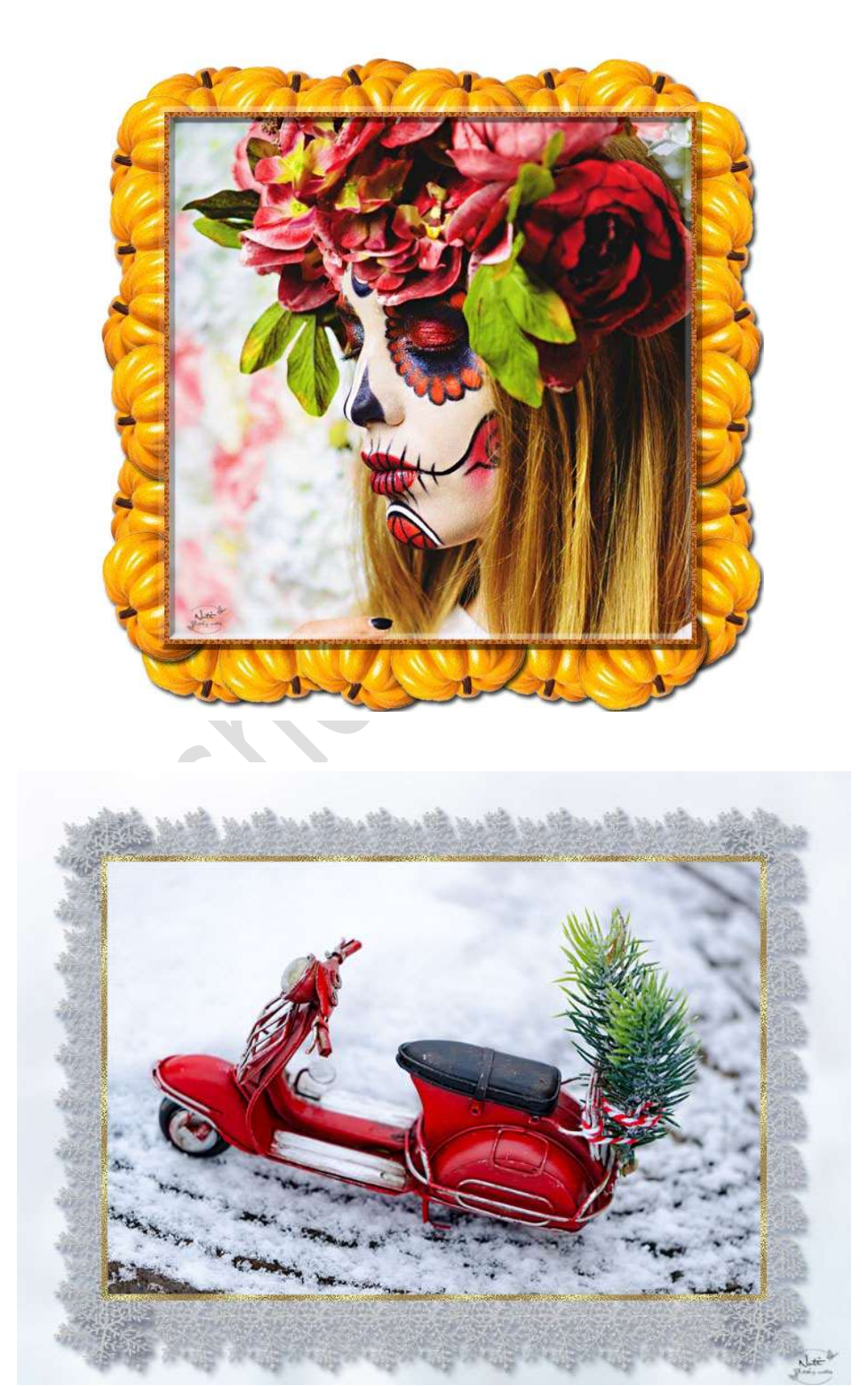